#### Changing height /width of Row and Column

After creating a table, all the rows and columns are of the same size. When entering information in a table, then some rows and columns are not large enough to properly display the information they contain, then it is necessary to change the width and height of table.

### Changing the height of Rows

#### Select the row(s)

Click the Size option under the Table menu Click the Row Height a dialog box will appear.

Enter the row height then press Ok button

|               | Table    | Form Jools Window Help<br>Insert Jable Ctrl+F12                                                            | æ,                                                                                               | Aby ¶   🎞 - 🔽      |                    |                                   | En                                             | ter the Row Height as needed<br>then press Ok Button |
|---------------|----------|----------------------------------------------------------------------------------------------------|--------------------------------------------------------------------------------------------------|--------------------|--------------------|-----------------------------------|------------------------------------------------|------------------------------------------------------|
| 1. Click here |          | Insert  Delete  Select  Circ                                                                               | x                                                                                                | X <sub>2</sub> A A | 1 <mark>2</mark> - |                                   | 7                                              |                                                      |
|               |          | Size  Merge Cells Split Cells Merge Table Split Table Prgtect Cells Unprotect Cells Number Format          | 4<br>1<br>1<br>1<br>1<br>1<br>1<br>1<br>1<br>1<br>1<br>1<br>1<br>1<br>1<br>1<br>1<br>1<br>1<br>1 |                    | R                  | Row Height ×<br>Height<br>1.00 cm |                                                |                                                      |
|               | ~        | Auto <u>F</u> ormat Styles<br><u>H</u> eader Rows Repeat Across Pages<br>Row to <u>B</u> reak Across Pages | _                                                                                                |                    |                    |                                   | <u>H</u> elp <u>O</u> K                        |                                                      |
|               | 2↓<br>fx | Convert<br>Sort<br>Formula F2                                                                              |                                                                                                  |                    |                    | 6                                 | Click and drag the roy<br>and down to change t | ws bottom border up<br>the height of the rows.       |
|               |          | Numb <u>e</u> r Recognition <u>P</u> roperties                                                             |                                                                                                  |                    |                    |                                   |                                                |                                                      |

## Changing the Width of Columns Select the column(s)

Click the Size option under the Table menu Click the Column Width a dialog box will appear.

Enter the Column Width then press Ok button

| Insert<br>Delete<br>Select                                                                                                    | $\begin{array}{c c} x^2 & x_2 & A \\ \hline \end{array} \\ \hline \end{array} \\ \hline \begin{array}{c} x^2 & x_2 & A \\ \hline \end{array} \\ \hline \end{array} \\ \hline \\ \end{array} \\ \hline \\ \end{array} \\ \hline \\ \end{array} \\ \hline \\ \end{array} \\ \hline \\ \\ \end{array} \\ \hline \\ \\ \end{array} \\ \hline \\ \\ \\ \\$ | Enter the Column Width as neede<br>then press Ok Button |
|----------------------------------------------------------------------------------------------------|----------------------------------------------------------------------------------------------------|---------------------------------------------------------|
| Size       Image Cells       Split Cells       Merge Table       Split Table       Protect Cells       Unprotect Cells       Image Tormat       AutoFormat Styles | Bow Height                                                                                                    | Column Width<br>Width<br>Column:                        |
| Header Rows Repeat Across Pages                                                                                                    |                                                                                                    | Help <u>OK</u> Cancel                                   |
| Convert<br>⊉↓ Soft<br>fx Formula                                                                                                    | F2                                                                                                    |                                                         |
|                                                                                                    |                                                                                                    |                                                         |

#### Alignment of Text in a cell

Aligning text in a cell is a matter of choosing how the text to line up vertically and how it to line up horizontally in a table.

There are four basic alignments (Left, Right, Center and Justified) in LibreOffice Writer instead of this three (Top, Centered and Bottom) vertical alignment of text in a cell. Select the cells (or select entire table).

Click the Properties under Table Menu

Select the Vertical Alignment (as needed) then click on OK button .

| Table                                                                                                    | Fo <u>r</u> m <u>T</u> ools <u>W</u> indow <u>H</u> elp                                                                                                    | T                    | able Properties                                                                                                    |                                                        |            |
|----------------------------------------------------------------------------------------------------|----------------------------------------------------------------------------------------------------|----------------------|----------------------------------------------------------------------------------------------------|--------------------------------------------------------|------------|
| In:                                                                                                    | sert <u>T</u> able Ctrl+F12                                                                                                    |                      | Table Text Flow Columns Border                                                                                                    | Background                                             |            |
| 1. Click here                                                                                                    | sert +                                                                                                    |                      | Text Flow<br>☑ <u>B</u> reak                                                                                                    | <ul><li>Page</li><li>Before</li></ul>                  |            |
| M<br>M<br>S<br>S<br>M<br>M<br>M<br>S<br>S<br>P<br>A<br>M<br>M<br>M<br>M<br>M<br>M<br>M<br>M<br>M<br>M<br>M<br>M<br>M | erge Cells<br>ift Cells<br>erge Table<br>ift Tgble<br>gtect Cells<br>protect Cells<br>umber Format<br>toEormat Styles<br>eader Rows Repeat Across Pages<br>wr to Break Across Pages<br>protect |                      | With Page Style     Allow table to split across p     Allow table to split across p     Allow row to break agro     Allow row to break agro     Repeat heading The fin     Text grientation     Use superor     Alignment     Yertical alignment     Bottom     Centered     Bottom | Select the Vertical Alignment<br>the n press Ok Button |            |
| ₹↓ 50<br>f <sub>X</sub> Fo<br>M<br>2. Clic                                                                           | it<br>igmula F2<br>umbgr Recognition<br>operties                                                                                                    |                      | Help                                                                                                    |                                                        | Cince gere |
|                                                                                                    | Align                                                                                                    | Top Left Center Left | Align Top Center                                                                                                    | Align Top right<br>Align Center Right                  |            |
|                                                                                                    | Align                                                                                                    | Bottom Left Al       | lign Bottom Center                                                                                                    | Align Bottom Right                                     |            |

<sup>1</sup>erging of Rows, Column, Cell and Cell Splittin

#### Delete/Insertion/Merging of Rows, Column, Cell and Cell Splitting Deletion of Row or Column in a table

User can delete the row or column, which are not of any use to save the document space. The Row and Column hence can be deleted by Select the column or row (or columns/rows) Under TABLE Menu, Click the Delete option, Select Rows or Columns from the List (as needed)

| ck here | Insert Jable Ctrl+F1.           |             |                  |
|---------|---------------------------------|-------------|------------------|
|         | <u>D</u> elete                  | <u>Rows</u> | Then click anyon |
| 5       | Select                          | Columns     | (as neede        |
|         | Si <u>z</u> e                   | • Table     |                  |
|         | Merge Cells                     |             |                  |
| 一番      | Split Cells                     |             |                  |
|         | Merge Table                     |             |                  |
|         | Split T <u>a</u> ble            |             |                  |
| പ       | Protect Cells                   |             |                  |
| a       | Unprotect Cells                 |             |                  |
| 10      | Alimitan Francis                |             |                  |
| 6       | Number Format                   |             |                  |
| *       | AutoFormat Styles               |             |                  |
|         | Header Rows Repeat Across Pages |             |                  |

Insertion of Row or Colum n in a table

When need to add additional data to the table, insert row or column. The Row and Column hence can be added by

Place an insertion point in the row or column (where insert

table/ column) Under TABLE Menu, Click the Insert Option

Select Insert Above or Insert Below (for row) or Insert left or Insert Right (for column)

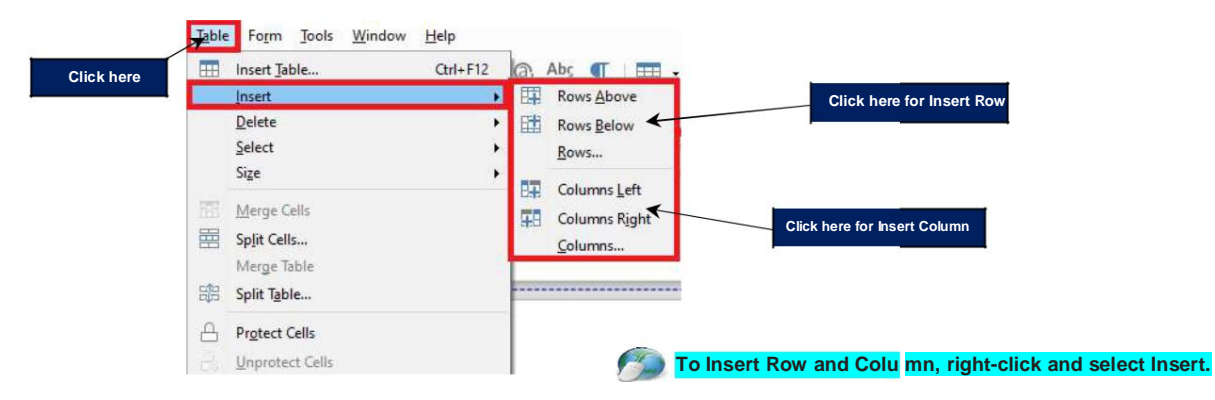

# Merging and Splitting of cell in a table Merge Cell

The merge cells option com bines several cells into a single cell that spans the space that the previous cell occupied

Select the cells to be merged (Horizontally or Vertically)

Under TABLE Menu, Click the Merge Cells Option

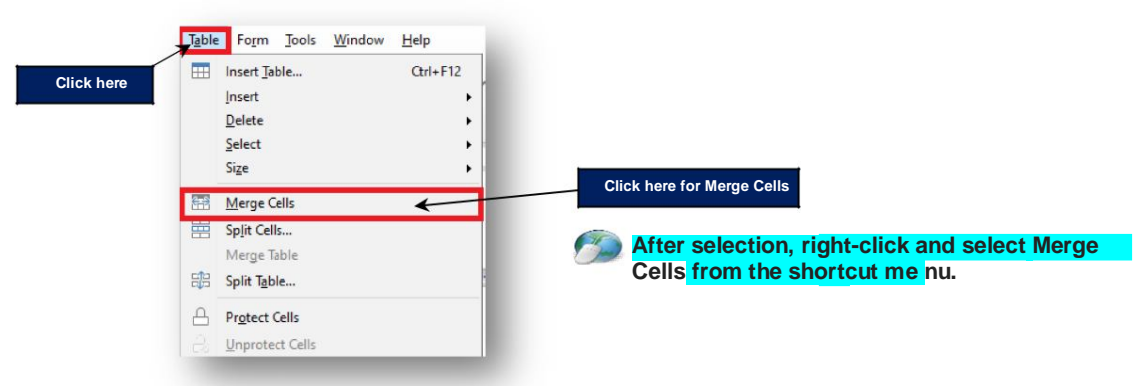

#### Split Cell

Cells can also be broken up into several smaller cells by using Split cells option Under TABLE Menu, Click the Split Cells Option

Split Cells Dialog box appear specify the number of Split cell

into. Select Horizontally or Vertically in Direction option.

|            | Table Form Tools Winde | ow <u>H</u> elp |
|------------|------------------------|-----------------|
| Click hore | Insert Table           | Ctrl+F12        |
| Click here | Insert                 | +               |
|            | Delete                 | •               |
|            | Select                 | •               |
|            | Size                   | •               |
|            | Merge Cells            |                 |
|            | 🛱 Split Cells 🗲        |                 |
|            | Merge Table            |                 |
|            | Split Table            |                 |
|            | A Protect Cells        | Click           |
|            |                        |                 |

#### **Border and Shading**

It is used to improve the table appearance, it make easier to read the information in a table, when creating a table, LibreOffice Writer automatically adds border around every cell in the table, but it is very easy to change, add or remove the table border and shading.

Select the cells (or entire table)

Under TABLE Menu, Click the Properties tab

Select the Predefined style and Line Style, Width or Color under Line Arrangement Section Select the Shadow Position, Distance and color under Shadow Style Section.Then click OK button

|             | Insert •                                                          | Line Arrangement                   | Line                               | Padding                                                                   |                   |
|-------------|-------------------------------------------------------------------|------------------------------------|------------------------------------|---------------------------------------------------------------------------|-------------------|
|             | <u>D</u> elete →<br>Select →<br>Si <u>z</u> e →                   | Presets:                           | Style:<br><br>Width:               | Select Pre defined style, Line style, co<br>Shadow Style then Click on OK | lor and<br>buttor |
|             | Merge Cells       Split Cells       Merge Table       Split Table |                                    | 0.05 pt<br><u>C</u> olor:<br>Black | Bottom Ard cm                                                             |                   |
|             | Prgtect Cells Unprotect Cells                                     | + + +<br>Shadow Style<br>Position: | Distance:                          | Color:                                                                    |                   |
|             | <ul> <li>Mumber Format</li> <li>AutoEormat Styles</li> </ul>      | Properties                         | 0.18 cm 🔹                          | Gray                                                                      |                   |
|             | Header Rows Repeat Across Pages Row to Break Across Pages         | ✓ Merge adjacent line styles       |                                    |                                                                           |                   |
| 2. Click he | re Sort                                                           |                                    |                                    |                                                                           |                   |
|             | Number Recognition                                                | Help                               |                                    | OK                                                                        |                   |